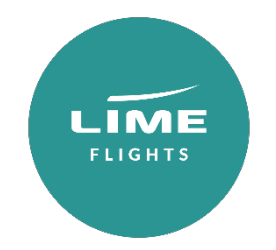

# **System User Guide**

#### Contents

### Login & welcome

### **Creating your booking:**

Availability search

Availability response

Filters

Selecting your flights

Quote confirmation

Book no deposit

Reminders

Pre-ticket amendments

#### Pay & ticket

**GDS ticketing** 

To do list

### **Disruption Cancel & Exchange Travel Credits**

#### User account management:

Basics

Enable/disable user & change booking ownership

Add user

**Contact Us** 

### Login

Access the Lime booking site <u>www.lime-management.com</u> using the username and password provided.

## Notifications

Updates and announcements will be displayed on the Notifications tab on the homepage.

Hint: You can open a notification in a popup using the icon to the right of each notification title.

| [Posted: 15/03/2020] - Customer Guide  | elines - Coronavirus restrictions/cancellatio | ions | R |
|----------------------------------------|-----------------------------------------------|------|---|
| [Posted: 07/02/2020] - Operational upd | late - TYO flight switch                      |      |   |

# My Bookings

All your bookings can be found, sorted and accessed under the My Bookings tab.

|                      |        |        |                               |                     |                                  |            |       | Advanced search                                    |
|----------------------|--------|--------|-------------------------------|---------------------|----------------------------------|------------|-------|----------------------------------------------------|
| 0                    | INCEN  | ITIVES | I NO                          | TIFICATIONS         | С мува                           | DOKINGS    |       | My Bookings<br>Page Count: 1<br>Bookings Displayed |
| Booking<br>Reference | s 🔶    | PNR 🔶  | Ticket <u>∧</u><br>Deadline ✓ | Status              | -<br>Flights                     | Passengers | Notes | **                                                 |
| 0                    |        | PNR    | F:                            | Booking Status 🖌    | F:                               | Passenger  |       | <del>(</del> €                                     |
| -                    | -      | Tomas, | 11-Aug-2020 23:59             | Booked not ticketed | 9-Oct LHR-NCE<br>11-Oct NCE-LHR  |            |       | Search                                             |
| R                    | 100012 | 10004  | 11-Aug-2020 23:59             | Booked not ticketed | 2-Oct LHR-NCE<br>4-Oct NCE-LHR   |            |       |                                                    |
| æ                    | 10000  | 246724 | 23-Mar-2021 23:59             | Booked not ticketed | 22-May LHR-GIB<br>29-May GIB-LHR |            |       |                                                    |

Hint: you can open a booking in a new tab using the icon to the left of the booking reference.

#### Searching My Bookings

Clicking the down arrow gives the option to search by Booking Reference, PNR, Ticket Deadline, Status, Flights and Revenue Stream.

Advanced search options are also available by Booked Date, Ticket Numbers or Passenger name.

#### Customising your search

The My Bookings tab can show a maximum of seven columns which can be customized depending on the information you want to see.

When clicking the 'customize' icon 差 the filters Booking Reference, Status, PNR, Notes, Passengers and Ticket Deadline are mandatory fields but the remaining filters are optional.

|   | Cr             | iteria        | × |
|---|----------------|---------------|---|
| × | <u>Uncheck</u> |               |   |
| V | Booking Ret    | ference       |   |
| V | Status         |               |   |
| V | PNR            |               |   |
| ~ | Flights        |               |   |
| V | Notes          |               |   |
| V | Passengers     |               |   |
| V | Ticket Dead    | lline         |   |
| C | Tickets        |               |   |
| C | Revenue Str    | ream          |   |
| C | Booked Dat     | e             |   |
|   | GDS            |               |   |
|   | Search         | Show Criteria |   |
|   | 1              | 1             |   |

Search will save your selections for next time you log in.

Show Criteria will show your selections once and will return to default selections next time you log in.

# Creating your booking

#### Availability search

Search for flights using the search box located on the homepage. Here you can specify a cabin and fare type, or simply search across them all and filter down later.

| Q FI                   | IGHT      | SEARCH       |          |  |
|------------------------|-----------|--------------|----------|--|
| Recent &<br>Favourites |           | LON - NYC    | ~        |  |
| Open Jaw               | /<br>pr   | 🗸 Round Trip |          |  |
| From:                  |           |              | Q        |  |
| To:                    |           |              | Q        |  |
| Depart:                |           |              |          |  |
| Return:                |           |              |          |  |
| Cabin:                 | All       |              | ~        |  |
| Adults 16+             |           | <b>1</b>     | +        |  |
| Young Adults           | 12-15     | 0            | +        |  |
| Children 2-            | 11        | 0            | +        |  |
| Infants Und            | ler 2     | - 0          | +        |  |
| Include taxes          | & fee     |              | ✓        |  |
| Direct flights         | only      |              | ~        |  |
| Branded fare:          | sview     |              | <b>~</b> |  |
| Checked bags           | gage fare | sonly        |          |  |
| Fare Type              |           |              |          |  |
| 3 selected             |           |              | ~        |  |
| Outbound tin           | ne:       | Return time: |          |  |
| Any Time               | ~         | Any Time     | ~        |  |
|                        |           | Search       |          |  |

Hint: Unsure of an airport? Click  $\mathbf{Q}$  to search by country.

Hint: You can pin routes to your favourites by clicking **H** from your recent itineraries. To remove them simply click again.

#### Availability response

| Search by PNR/Booking reference                      | Display                      | PNR Select Fare 7                                | ype 🗸 Select Grab Option                          | ✓ Grab  |                                            |                                                                                                    |                   |
|------------------------------------------------------|------------------------------|--------------------------------------------------|---------------------------------------------------|---------|--------------------------------------------|----------------------------------------------------------------------------------------------------|-------------------|
| 🛗 Availability                                       | £ Summary                    | 🔹 Passengers                                     |                                                   |         |                                            |                                                                                                    | Review & Continue |
| From:<br>LHR, London Heathrow                        | Ta:<br>JPK, John P Kennedy Q | Depart:<br>18-Jan-2023<br>Return:<br>24-Jan-2023 | Journey type:<br>Return<br>Passengers:<br>1 Adult |         | Cabine<br>All<br>Fare Type:<br>3 selected  | Include taxes & fee     Include taxes & fee     Direct flights only     Direct flights only     Directed baggage fares of     Checked baggage fares of | anly              |
|                                                      |                              |                                                  |                                                   |         |                                            | Se                                                                                                    | arch              |
| Total Filters                                        |                              |                                                  |                                                   |         |                                            | ltinerary opt                                                                                                    | tions 🗅           |
| Total Itineraries                                    | 780                          | LHR                                              | DIRECT                                            | EWR EWR | Deadline 28 November 2022<br>Basic Economy | 30 Itineran<br>£366<br>inclutes                                                                                                    | ~                 |
| Filters Expand All Reset                             |                              | LHR                                              | DIRECT                                            | JFK 📧   | Deadline 28 November 2022                  | 80 Itinerary Options                                                                                                    |                   |
| Ticketing Deadline  MIN: 25 Nov 2022 MAX: 23 Dec 202 | BRITISH AJRWAYS              | JFK                                              | DIRECT                                            | LHR     | Basic Economy                              | £366.54<br>inclaaxes & fees                                                                                                    | ~                 |
| 25 Nov 2022 - 23 Dec 2022                            | BRITISH AJRWAYS              | LHR                                              | DIRECT                                            | EWR EWR | Deadline 28 November 2022<br>Basic Economy | 9 Itinerary Options<br>£366.54<br>incluaves & frees                                                                                                    | ~                 |
| Outbound Departure Time     Inbound Departure Time   |                              | LHR                                              | DIRECT                                            | JFK 🕫   | Deadline 28 November 2022<br>Basic Economy | 24 Hinerary Options<br>£366.54<br>incluses & fees                                                                                                    | ~                 |

Note: The system can offer an alternative route in your availability search. For example, if you specify Heathrow as your departure point but Gatwick is cheaper it will give you fares for both. If you don't wish to see this, you can use the Filters tab to select your preferred departure/arrival point.

#### Alternate dates

The system automatically shows full search results for your chosen dates. Our calendar shortcut also displays lead-in fares for +/- three days around departure, allowing you to easily switch dates if there is a cheaper fare available.

#### Itinerary options

Our intuitive branded fares interface displays itineraries grouped into Recommendations. All itineraries within a Recommendation group will be the same price, but could vary in flight time (one or both legs) or departure point.

Click the arrow on a Recommendation to display all the itinerary options.

| 🛗 Availability                                                        | <b>£</b> Summary        | 22 Passengers              |                                |                           |               |                                   |                                               | Review & Continu                                                | - |                      |
|-----------------------------------------------------------------------|-------------------------|----------------------------|--------------------------------|---------------------------|---------------|-----------------------------------|-----------------------------------------------|-----------------------------------------------------------------|---|----------------------|
| Filters Expand All Ticketing Deadline                                 | Reset All BRITISHAI     | LHR                        | DIRECT                         | JFK                       | PB            | Deadline 22 July<br>2021<br>Basic | 10 Itinerary Opt<br>£398.7<br>Incl.taxes & fe | ions<br>2<br>ss                                                 |   | View<br>Itineraries  |
| Outbound Departure     Inbound Departure T     Outbound Duration      | Time Itinerary Option   | LHR (4 Nov 2021, 19:45     | 07h 55m                        | JFK<br>4 Nov 2021, 23:40  | <b>E</b> asic |                                   | in                                            | £398.72<br>Cl.taxes & fees 🖶 TPS:/                              |   | Ticket<br>Protection |
| Inbound Duration     Outbound Departure                               | Points BA0188           | EWR                        | Oóh 40m<br>Iorld Traveller (O) | LHR<br>12 Nov 2021, 09:10 | <b>B</b> asic |                                   |                                               | (7) <u>HELP</u><br>Ticketing Deadline<br>22 July 2021<br>Select |   | Scheme<br>Marker     |
| Outbound Arrival Po     Inbound Arrival Poin     Inbound Arrival Poin | Points Itinerary Option | 152 <b>PB</b>              |                                |                           |               | -                                 |                                               | £398.72                                                         |   |                      |
| <ul> <li>Ticket Protection Sch</li> <li>Operating Airlines</li> </ul> | BA0183                  | LHR<br>4 Nav 2021, 19:45 W | 07h 55m<br>forld Traveller (O) | JFK<br>4 Nov 2021, 23:40  | E Basic       |                                   | •••• in                                       |                                                                 | ( | Upsell               |
| Fare Types     Cabins                                                 | BA0184                  | EWR (11 Nov 2021, 18:40 W  | Oóh 50m<br>Iorld Traveller (O) | LHR<br>12 Nov 2021, 06:30 | Easic 8       |                                   | · · ·                                         | Ticketing Deadline<br>22 July 2021<br>Select                    |   |                      |

This will display more details including the flight numbers, times, cabin, class, fare type and ticketing deadline. You'll also see our Ticket Protection Scheme marker with a tick to indicate if the fare is included.

The branded fares icons for baggage, meals and seat type which work on a traffic light system: green means included, amber means included at a charge, and red means not included. There is also a grey category which means the details haven't pulled through via NDC yet: this will fill out when you select an itinerary and go through to the summary page.

#### Upselling

The upsell button is a great tool to find upgrades within the same search. Clicking the upsell button will display all the available upgrade options so you can switch between them and get a price quickly. This will also display upgrades from Basic (hand baggage only) to Standard fares.

You can also use this as a multi-cabin search. For example, if you would like to upgrade only the inbound flight, you can do your initial search for the lowest cabin then use the upsell button to view upgrades.

| 🛗 Availability              | £ Summary                | 📲 Pas              | sengers 🛛                             | Ticketing Deadline: 31 July 2020 |                             |                 |         | £28                     | 1.88 Review & Continue        |
|-----------------------------|--------------------------|--------------------|---------------------------------------|----------------------------------|-----------------------------|-----------------|---------|-------------------------|-------------------------------|
| Outbound Duration           |                          |                    |                                       |                                  |                             |                 |         |                         |                               |
| > Inbound Duration          |                          | LGW -              | DIRECT                                | )                                | 😰 Deadli                    | ne 31 July 2020 |         | 10 Itinerary O          | ptions                        |
| > Outbound Departure Points | BRITISH AIRWAYS          | JFK -              | DIRECT                                | LHR                              | Basic                       |                 |         | E281.8<br>inditaxes 6.1 | SB ^                          |
| > Outbound Arrival Points   |                          |                    |                                       |                                  |                             |                 |         |                         |                               |
| > Inbound Departure Points  | Itinerary Options 1 (PB) | Upsell 1 - £326.88 | Upsell 2 - £326.88 Upsell 3 - £381.   | 38 Upsell 4 - £477.88 Upse       | ell 5 - £1477.88 Upsell 6 - | £1573.88        |         |                         |                               |
| > Inbound Arrival Points    | BA2273                   | LGW                | 08h 10m )<br>World Traveller Plus (T) | 4 Nov 2020, 19-55                | World Traveller Plus        | O INCLUCED      | NELLOED | ••••                    | £477.88<br>incltaxes & fees 由 |
| > Operating Airlines        |                          |                    |                                       |                                  |                             |                 |         |                         | Ticketing Deadline            |
| > Fare Types                | BA0112                   | JFK —              | Odh 55m                               | LHR                              | Ê.                          |                 | •       | B                       | 31 July 2020                  |
| > Cabins                    |                          | 11 Nov 2020, 18:30 | World Traveller (O)                   | 12 Nov 2020, 06-25               |                             | TO SE CONFIRMED | NOUDED  | UNIONOWN                | Select                        |

Hint: when using the Upsell button, branded fares view will always pull up the cheapest options first. This means you can benefit from easily seeing offers – for example, if you're looking to upgrade one sector and Club World works out cheaper than World Traveller Plus, it will display Club World First.

To narrow down the number of Itineraries or Upsells you see, use the Filters tab at the side.

#### Filters

You can instantly filter your search results by one, some or all of the following:

Fare Type Price Operating Airlines Ticketing Deadline Flight Duration Aircraft Type Departure Point Departure Time Branded Fares Arrival Points Number of Stops.

These filters are displayed as sliders or lists, which can all be reset with Reset All displaying the original availability.

Alternatively, click the arrow to hide the filters.

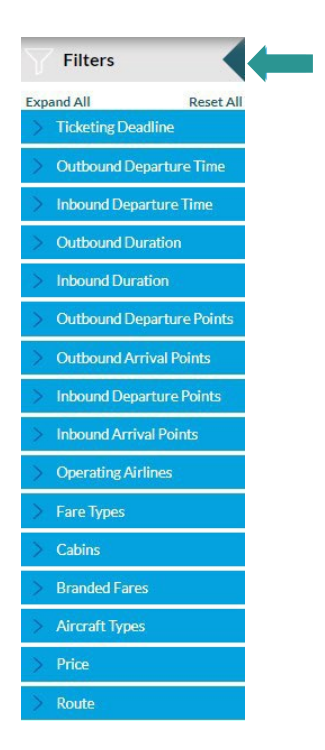

#### Selecting your flights

Once you have selected your flights, Review & Continue to view the details of the flights chosen and to proceed with your booking.

#### Quote Summary

From the Summary page you can review the details of the flights you have selected and view the fare rules.

Abandon Booking will take you back to the homepage, alternatively you can email yourself the quote or print a copy if needed.

Email Quote will email a copy to you - handy for if you're browsing.

| ch by PNR/Booking refere    | ence 🗸                                                  | Display                                                   | PNR Select Fare                                           | Type 👻 Select Grab Opt                | ion 🗸 🤇                                      | Grab                               |                       |                        | •                  |
|-----------------------------|---------------------------------------------------------|-----------------------------------------------------------|-----------------------------------------------------------|---------------------------------------|----------------------------------------------|------------------------------------|-----------------------|------------------------|--------------------|
| Availability                | £ s                                                     | ummary                                                    | 2 Passengers                                              |                                       |                                              |                                    |                       | £331.88                | Continue           |
|                             |                                                         |                                                           |                                                           |                                       |                                              |                                    |                       |                        |                    |
| clusive Tour Semi           | i Deferred                                              |                                                           |                                                           |                                       |                                              |                                    |                       | Ticketing Deadlin      | e: 11-Aug-2020 23: |
| GW<br>ondon Gatwick         | to JFK<br>John F Kennedy                                | 04-Nov-2020<br>16:45                                      | 04-Nov-2020<br>19:55                                      | BA2273 💿                              | Stops (0)                                    | World Traveller [O]                | World Traveller 🧿     | 1 piece 🕚              | Rules              |
| F <b>K</b><br>ohn F Kennedy | to LGW<br>London Gatwick                                | 11-Nov-2020<br>22:10                                      | 12-Nov-2020<br>10:00                                      | BA2272 🚺                              | Stops (0)                                    | World Traveller [O]                | World Traveller 🧿     | 1 piece 🕚              | Rules              |
| assenger                    |                                                         | Total Net Fare(s)                                         | Tax                                                       | es,Fees and Carrier Charges           | Lime Servic                                  | e Fees                             | Total (per passenger) | Total (all passengers) |                    |
| Adult                       |                                                         | £51.00                                                    | £20                                                       | 5.88                                  | £15.00                                       |                                    | £331.88               | £331.88                |                    |
|                             |                                                         | EDIW                                                      |                                                           | 66.0                                  | 21500                                        |                                    | 233100                | E331.66                |                    |
| e note: Fare and Fuel Tax a | rre guaranteed as per booking.                          | Inclusive 1                                               | our Semi Deferred                                         | es are not guaranteed and will be ret | acculated at the time of tick<br>Tick<br>11- | keting Deadline:<br>Aug-2020 23:59 |                       |                        |                    |
|                             |                                                         |                                                           | Total Net Fare(s)<br>Taxes,Fees and C<br>Lime Service Fee | arrier Charges<br>s                   |                                              | LOO<br>55.88<br>5.00               |                       |                        |                    |
|                             |                                                         |                                                           | Total                                                     |                                       | £33                                          | 31.88                              |                       |                        |                    |
| i Lime Servi<br>Please be a | ce Fees' are non-refundab<br>ware that no booking has l | e after ticket issue.<br>been made at this time, and this | information does not guaran                               | tee secured seats.                    |                                              |                                    |                       |                        |                    |

Book

Add your passenger details and click Book – no deposit to create your PNR.

You can view the pricing policy underneath the ticketing cost: this will also be shown on the Booking Confirmation once you click Book - no deposit.

Note: DOB and Gender are always required to be entered together. DOB and Gender are mandatory for children and infant passengers.

If you are ready to ticket instantly, you can use Pay & Ticket to proceed straight to your ticketing options.

| Search by PNR/Booking ref                      | ference 🗸                      |                                      | Display                                      | PNR Select                                   | Fare Type 🗸 Select (            | Grab Option V Grab                       |                                            | •                                   |                        |                       |
|------------------------------------------------|--------------------------------|--------------------------------------|----------------------------------------------|----------------------------------------------|---------------------------------|------------------------------------------|--------------------------------------------|-------------------------------------|------------------------|-----------------------|
| 🛗 Availability                                 |                                | £ Summai                             | ry                                           | 📲 Passengers                                 |                                 | ept the <u>Terms and Conditions</u> upda | ted as at Feb 2018                         | Book - no deposit                   | Pay & Ticket           | Disruption Booking    |
|                                                |                                |                                      |                                              |                                              |                                 |                                          |                                            |                                     |                        |                       |
| Inclusive Tour Se                              | mi Deferred                    | d                                    |                                              |                                              |                                 |                                          |                                            |                                     | Ticketing Deadline     | ne: 11-Aug-2020 23:59 |
| LGW<br>London Gatwick<br>JFK<br>John F Kennedy | to JFK<br>Joh<br>to LGV<br>Lon | (<br>n F Kennedy<br>M<br>don Gatwick | 04-Nov-2020<br>16:45<br>11-Nov-2020<br>22:10 | 04-Nov-2020<br>19:55<br>12-Nov-2020<br>10:00 | BA2273 🕕                        | Stops (0)<br>Stops (0)                   | World Traveller [O]<br>World Traveller [O] | World Traveller 0 World Traveller 0 | 1 piece 🕚<br>1 piece 🌖 | Rules<br>Rules        |
| Reference:                                     |                                |                                      |                                              | Main contact:                                | MISS Laura Gois                 |                                          | Email:Laura.Gois@lime-managem              | ent.com                             |                        | €                     |
| Passenger                                      |                                |                                      | Total Net Fare(s)                            |                                              | Taxes, Fees and Carrier Charges | Lime Service Fees                        | Tota                                       | al (per passenger)                  | Total (all passeng     | ers)                  |
| 1 Adult                                        |                                |                                      | £51.00                                       |                                              | 265.88                          | £15.00                                   | £33                                        | 31.88                               | £331.88                |                       |
| Total                                          |                                |                                      | £51.00                                       |                                              | 265.88                          | £15.00                                   | £33                                        | 31.88                               | £331.88                |                       |
| Please note: Fare and Fuel Ta                  | ax are guaranteed              | d as per booking date, o             | or last voluntary amendmen                   | nt date. Other Taxes, Fees                   | & Surcharges are not guaranteed | I and will be recalculated at the time o | f ticket issuance.                         |                                     |                        |                       |
|                                                | Title                          | Given Name                           | e(s) \$                                      | Surname \$                                   |                                 | Date of Birth                            | Gender                                     | A                                   | ge Frequent Flyer      |                       |
| Adult                                          | Title                          | First Names                          | 1                                            | Surname                                      |                                 | Date Of Birth                            | Gender                                     |                                     | Frequent Flyer no.     |                       |
| Emergency Contact Details                      | c* Em                          | ail: ecd@lime-manage                 | ment.co.uk                                   | Phone: U                                     | nited Kingdom +44               | ♥ 07876634801                            |                                            |                                     |                        |                       |
| Abandon Booking                                |                                |                                      |                                              |                                              |                                 | 7                                        |                                            |                                     |                        |                       |

On this pre-ticketing booking screen you can:

- 1. Add a new booking reference
- 2. View emails that have been sent for the booking
- **3.** Cancel Booking
- 4. Pay & Ticket
- **5.** View the fare rules
- 6. Amend emergency contact details
- 7. Split passengers from the PNR
- 8. Add/amend APIS details
- **9.** Add/view notes
- **10.** View/set reminders

| Search by PNR/Booking reference                | ×                                                                               | Display               | PNR                                | Select Fare Type                          | ♥ Select Grab Option                                               | ✓ Grab                            |             |                  |                |                        |                     |        |
|------------------------------------------------|---------------------------------------------------------------------------------|-----------------------|------------------------------------|-------------------------------------------|--------------------------------------------------------------------|-----------------------------------|-------------|------------------|----------------|------------------------|---------------------|--------|
| Fare Type:<br>Booking Ref:<br>GDS PNR:<br>GDS: | Inclusive Tour Deferre<br>1111111<br>ABCDEF<br>NDC British Airways<br>BA-U24EKW | d                     | Cont:<br>Comp<br>Creat<br>Pricir   | act:<br>bany Name:<br>ted On:<br>ig Date: | MISS Test Booker<br>Lime Managemen<br>16-Jul-2020<br>16-Jul-2020 🖉 | (test@lime-management.co<br>t Ltd | m) 🚽        |                  |                | P<br>BOOKED NO         |                     |        |
| Ref: Ø                                         |                                                                                 |                       |                                    |                                           |                                                                    |                                   | 2           |                  |                | 3                      | 4                   |        |
|                                                |                                                                                 |                       |                                    |                                           |                                                                    |                                   | View Emails | Sync Prin        | Grab & Reprice | Cancel PNR             | Pay & Ticket        | $\leq$ |
|                                                |                                                                                 |                       |                                    |                                           |                                                                    |                                   |             |                  |                |                        |                     | s<br>S |
|                                                |                                                                                 |                       |                                    |                                           |                                                                    |                                   |             |                  |                | • Ticketing Deadline:  | 30-Jul-2020 23:59 🧷 | DER    |
| LHR<br>London Heathrow                         | to PRG<br>Prague Ruzyn                                                          |                       | 12-Aug-2020<br>09:55               | 12-Aug-2020<br>12:00                      | BA0862 🕕                                                           | Stops (D)                         |             | Economy (O)      | Plus 👩         | 1 piece 🕚              | Rules               | . IĮ   |
| PRG<br>Prague Ruzyne                           | to LHR<br>London Heath                                                          | irow                  | 19-Aug-2020<br>13:45               | 19-Aug-2020<br>14:50                      | BA0863 📀                                                           | Stops (0)                         |             | Economy [O]      | Plus 🔵         | 1 piece 🔵              | Rules               | 2 ≧    |
| 🕣 Add flight 🖉 Amend selecte                   | d flight(s) 🛞 Delete :                                                          | selected flight(s)    |                                    |                                           |                                                                    |                                   |             |                  |                |                        |                     | 2      |
| Ticket Cost Costs shown are for                | r moat recent ticket(a)                                                         |                       |                                    |                                           |                                                                    |                                   |             |                  |                |                        |                     | C      |
| Passenger                                      |                                                                                 | Total Net Fai         | e(s)                               | Taxes, Fees a                             | and Carrier Charges                                                | Lime Service Fee                  | 5           | Total (pe        | r passenger)   | Total (all passengers) |                     | 10     |
| 1 Adult                                        |                                                                                 | 459.00                |                                    | \$56.37                                   |                                                                    | £10.00                            |             | £125.27          |                | £125.37                |                     | 10     |
| Total                                          |                                                                                 | £59.00                |                                    | £56.37                                    |                                                                    | £10.00                            |             | £125.37          | ,              | £125.37                |                     |        |
| Please note: Fare and Fuel Tax are guarant     | teed as per booking date, or la                                                 | st voluntary amendmen | t date. Other Taxes, Fees & Surcha | rges are not guaranteed an:               | d will be recalculated at the tim                                  | e of ticket issuance.             |             |                  |                |                        |                     |        |
| Emergency Contact Details: *                   | Email:                                                                          |                       | Phone: No code reg                 | uired, already in the number              | ~                                                                  |                                   | 6           |                  |                |                        | Update              |        |
| Title                                          | Given Name(s) 🛛                                                                 |                       | Surname ø                          | Date of Birtl                             | h                                                                  | Gender                            | Age Fr      | quent Flyer      | Meal           | Special Requests       |                     |        |
| Adult 7                                        |                                                                                 |                       |                                    | Date Of Birt                              | h                                                                  | Gender                            | Pr          | equent Flyer no. | Standard       | None                   |                     |        |
| Split selected passengers                      | Amend APIS details                                                              | 8                     |                                    |                                           |                                                                    |                                   |             |                  |                |                        | Update              |        |
| 1 The prices above ma                          | ay not be guaranteed. Plea                                                      | se refer to your boo  | king confirmation email for th     | e pricing policy on this t                | booking.                                                           |                                   |             |                  |                |                        |                     |        |
| Manage Booking Options                         |                                                                                 |                       |                                    |                                           |                                                                    |                                   |             |                  |                |                        |                     |        |
| Notes for PNR ABCDEF 9                         |                                                                                 |                       |                                    |                                           |                                                                    |                                   |             |                  |                |                        |                     |        |

#### Reminders

Once you have created a PNR through Lime, a ticket deadline reminder will have automatically been generated to send the day prior to the ticket deadline.

You can view this and create additional reminders for the booking by clicking Reminders.

| REMINDERS                |             |                          |       | ×                   |
|--------------------------|-------------|--------------------------|-------|---------------------|
| Reminders for PN         | NR ABCDEF   |                          |       |                     |
| Reminder Type            | Send Date   | Send To                  | Notes |                     |
| Ticket Deadline Reminder | 29-Jul-2020 | test@lime-management.com |       | View                |
|                          |             |                          |       |                     |
|                          |             |                          |       |                     |
|                          |             |                          |       |                     |
|                          |             |                          |       |                     |
|                          |             |                          |       |                     |
|                          |             |                          |       |                     |
|                          |             |                          |       | Add Reminder Cancel |

#### Pre-ticket Amendments

After creating a booking, you are able to make a pre-ticket amendment through the system. On the display booking page the option Amend Selected Flight(s) is given below your itinerary. Select (by ticking the box) which flights you would like to amend then click Amend Selected Flight(s). As per screenshot below we have selected to change the inbound flight departure date and departure airport.

Hint: Married sectors are highlighted and can only be changed together. The website will automatically select any married flights together.

| Airli<br>Ref: | ne Locator: BA        | UCBKW4                 | Amend Flight(s)                                                        |             |                  | ა                        | 6                |                              |
|---------------|-----------------------|------------------------|------------------------------------------------------------------------|-------------|------------------|--------------------------|------------------|------------------------------|
|               |                       | _                      | Departure Date:<br>Departure Airport:<br>Add return flight?<br>Cabins: | 04-Feb-2021 | Arrival Airport: | JFK, John F Kennedy      | Cancel PNR       | Pay &                        |
|               | LGW<br>London Gatwick | t JFK<br>John F Kenned |                                                                        |             | с                | heck Availability Cancel | Ticketing Dea    | dline: 25-Aug-2<br>1 piece 🕧 |
|               | JFK<br>John F Kennedy | LGW<br>London Gatwie   | k 22:10                                                                | 10:00 -     |                  | wone navener (o) w       | orld Traveller 🕧 | 1 piece 🕧                    |

The results are displayed similar to an availability search by showing each flight available on that date with different route options (if applicable) displayed at the top of the screen. Select the flight you would like then click Continue which will price the amend and take you to a summary.

| 🛗 Availability                          | <b>£</b> Summary                 | 8            |                            |                           |                           | Continue                           |
|-----------------------------------------|----------------------------------|--------------|----------------------------|---------------------------|---------------------------|------------------------------------|
| <ol> <li>Selected revenue st</li> </ol> | tream:ITS(Inclusive Tour Semi De | ferred)      |                            |                           |                           |                                    |
| Route Opt                               | ion 1: LHR-JFK (Continue for     | r quote)     | Route Option 2: LCY-JFK (C | ontinue for quote)        | Route Optio               | on 3: LHR-EWR (Continue for quote) |
| LHR, Londor<br>Kennedy                  | n Heathrow - JF                  | K, John F    | World Traveller            | World Traveller Plus      | Club World                | First                              |
| BA0117                                  | 04-Feb-2021.08:25<br>LHR         | 11:25<br>JFK | O Selected O               | O Continue for 🕀<br>quote | O Continue for 😑 quote    | O Continue for 🕣<br>quote          |
| BA0175                                  | 04-Feb-202109:50<br>LHR          | 12:55<br>JFK | Continue for 🕀             | O Continue for 🕀          | ◯ Continue for 🕣<br>quote | ○ Continue for ④<br>quote          |

From the summary you can Abandon Changes or Update Booking. When you Update Booking, the amendment will be made and the flights will update on the display booking page.

# Pay & Ticket

### Retrieve your booking

To retrieve your booking at a later date, enter the PNR / booking reference or passenger name into the search box in the top left corner, select which search item this is from the dropdown and click Display.

You will then be directed to the confirmation screen above, when you can Pay & Ticket.

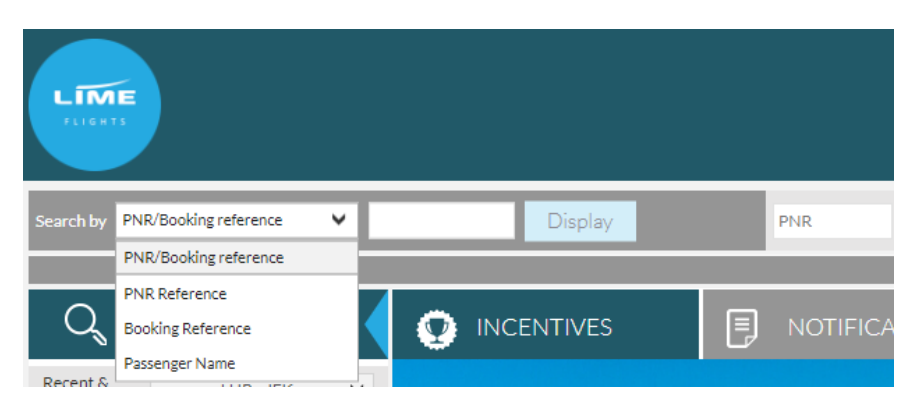

#### Pay & Ticket

Selecting Pay & Ticket from the display booking page will redirect you to a secure payment screen.

Select your payment method from the Payment Method drop down. These will be displayed depending on the payment options you have agreed with Lime.

|                 |         |         |                          |                      |                         |                    |              |                     | 1 Ticke           | eting Deadline: 25-A  | ug-2020 23:59 |
|-----------------|---------|---------|--------------------------|----------------------|-------------------------|--------------------|--------------|---------------------|-------------------|-----------------------|---------------|
| LGW<br>London ( | Gatwick | to      | JFK<br>John F Kennedy    | 03-Feb-2021<br>16:45 | 03-Feb-2021<br>19:55    | BA2273 🚯           | Stops (0)    | World Traveller [O] | World Traveller 🕧 | 1 piece 👔             | Rules         |
| JFK<br>John F K | ennedy  | to      | LGW<br>London Gatwick    | 10-Feb-2021<br>22:10 | 11-Feb-2021<br>10:00    | BA2272 🕧           | Stops (0)    | World Traveller [O] | World Traveller 🕧 | 1 piece 🕧             | Rules         |
|                 |         |         |                          |                      |                         |                    |              |                     |                   |                       |               |
|                 |         |         | Во                       | oking Total          |                         |                    |              | Payr                | nent Method       | Select payment meth   | nod 🗸         |
|                 |         |         |                          |                      |                         |                    |              |                     |                   | Select payment met    | hod           |
|                 |         |         |                          |                      | Quote Totals            |                    |              |                     |                   | Direct Debit          |               |
|                 |         | ٦       | fotal Net Fare(s)        |                      | £51.00                  |                    |              |                     |                   | Credit Allowance      |               |
|                 |         | 1       | laxes,Fees and Carri     | ier Charges          | 🗈 £265.88               |                    |              |                     |                   | Bank Transfer         |               |
|                 |         | L       | ime Service Fees         |                      | £15.00                  |                    |              |                     |                   | Credit Card / Debit ( | Card          |
|                 |         | 1       | lotal                    |                      | £331.88                 |                    |              |                     |                   | 1                     |               |
|                 | All car | ds used | l must belong to your ag | gency. Customer's ca | ards may not be used to | pay Lime Managemer | nt directly. |                     |                   |                       |               |
|                 |         |         |                          |                      |                         |                    |              |                     |                   |                       |               |
| Book            |         |         |                          |                      |                         |                    |              |                     |                   |                       |               |

#### Card Payment:

Select Credit Card from the Payment Method drop down. Select the card type from the next box down.

Check the box to confirm the amount that will be taken from the payment card. Enter the card details as instructed on the screen and click Confirm Order.

When the payment has been authorised, you will be redirected to a confirmation screen that displays your itinerary, fare and e-ticket numbers.

An email will also be sent containing these details and other information.

| Booki                                                                                             | ng Total                            |                                                                                                    |                                                                                        | Payment Method         | Credit Card / Debit Card                               |
|---------------------------------------------------------------------------------------------------|-------------------------------------|----------------------------------------------------------------------------------------------------|----------------------------------------------------------------------------------------|------------------------|--------------------------------------------------------|
| Total Net F<br>Taxes,Fees and Carrier Charges<br>Taxes,Fees and Carrier Charges<br>Transaction Cl | are(s)<br>D<br>Fees<br>narge        | Quote Totals<br>£51.00<br>£265.88<br>£15.00<br>£9.13                                                                                                    |                                                                                        |                        | 1                                                      |
| Total                                                                                             | £341.01                             |                                                                                                    |                                                                                        | Card Type Visa Credit  | 1                                                      |
| All cards used must belong to your agency. Customer's card                                        | is may not be used to pay Lime Man: | gement directly.                                                                                                    |                                                                                        |                        | the <u>Terms and Conditions</u> updated as at Feb 2018 |
| Please confirm payment details                                                                    |                                     |                                                                                                    |                                                                                        | ✓ £341.01 to Lime Mana | gement Ltd to be paid by your credit card payment      |
| Please enter card payment details                                                                 |                                     |                                                                                                    |                                                                                        |                        |                                                        |
|                                                                                                   | Pay 36<br>by<br>Pay by Card         | Capita<br>Click he<br>Fields marked with an asteri<br>Name of Cardholde*<br>Card Type*<br>Usa<br>Card Number*<br>Expiry Date (MW/YY)*<br>Issue No.<br>CV2 (security code)*<br>Start Date (MW/YY)<br>Amount 341.0<br>VERIFIED<br>Market<br>Market | re for help text<br>ik * are mandatory for all card<br>v<br>1 GBP<br>tercard<br>veCode | types.                 |                                                        |

#### Direct Debit:

Select Direct Debit from the Payment Method drop down.

Check the box to confirm the amount that will be taken by Direct Debit.

The status of your booking will now change to 'Ticket Request Awaiting Authorization' and an email will be sent to confirm the request.

Once payment has been taken and cleared by Lime Accounts, Lime will issue your booking and email an itinerary receipt with ticket numbers.

#### Bank Transfer:

Select Bank Transfer from the Payment Method drop down.

Check the box to confirm the amount that will be transferred to Lime.

The status of your booking will remain as 'Booked not Ticketed' but you will be able to see that the bank transfer has been requested in two locations:

1. A banner will be added to show the request

| ! Bank Tra         | nsfer has been selected on this booking. Ticketing can | proceed once funds have cleared. |
|--------------------|--------------------------------------------------------|----------------------------------|
| Ticketing Airline: | American Notices                                       | Contact:                         |
| Fare Type:         | American Station Social Solid and                      | Company Name:                    |
| Booking Ref:       | 799809                                                 | Created On:                      |
| GDS PNR:           | 1010004                                                | Pricing Date:                    |
| GDS:               | Amadeus                                                |                                  |
| Airline Locator:   | AA-MYYUMJ                                              |                                  |

#### 2. Bookings fall on a new To Do list category

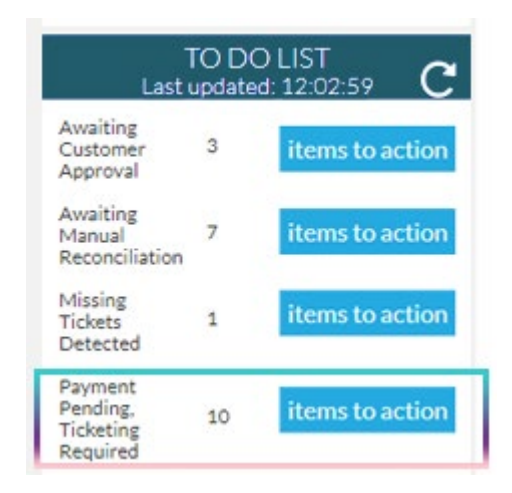

Once Lime Accounts receive the bank transfer made by yourselves, our Flights Support team will email the booking owner to notify them that the funds are allocated to their Account Allowance and that self-ticketing can go ahead.

Your Account Allowance will also increase by the amount you have transferred. To complete the selfticketing process using your transferred funds, select 'Account Allowance' as the payment method.

#### Account Allowance

Select Account Allowance from the Payment Method drop down.

Check the box to confirm the amount that will be deducted from your Account Allowance agreement.

When the payment has been authorised you will be redirected to a confirmation screen that will display your itinerary, fare and e-ticket numbers.

An email will also be sent containing these details and other travel information.

|                       |                                        |                               |                       |          |           |                     |                             | <ol> <li>Ticketing Deadline:</li> </ol> | 25-Aug-2020 23:59  |
|-----------------------|----------------------------------------|-------------------------------|-----------------------|----------|-----------|---------------------|-----------------------------|-----------------------------------------|--------------------|
| LGW<br>London Gatwick | to JFK<br>John F Kennedy               | 03-Feb-2021<br>16:45          | 03-Feb-2021<br>19:55  | BA2273 🕕 | Stops (0) | World Traveller [O] | World Traveller 🕕           | 1 piece 👩                               | Rules              |
| JFK<br>John F Kennedy | to LGW<br>London Gatwick               | 10-Feb-2021<br>22:10          | 11-Feb-2021<br>10:00  | BA2272 🕕 | Stops (0) | World Traveller [O] | World Traveller 🕕           | 1 piece (                               | Rules              |
|                       |                                        |                               |                       |          |           |                     |                             |                                         |                    |
|                       | B                                      | Booking Total                 |                       |          |           | Pa                  | yment Method                | Credit Allowance                        | ~                  |
|                       |                                        |                               | Oursta Tatala         |          |           |                     |                             |                                         |                    |
|                       | Total Net Fare(s)                      |                               | £51.00                |          |           | Credit Limit        |                             | £99,999.00                              |                    |
|                       | Taxes, Fees and Carrier Ch             | harges 📀                      | £265.88               |          |           | Current Balance     |                             | £99,891.76                              |                    |
|                       | Lime Service Fees                      |                               | £15.00                |          |           | To Pay              |                             | £331.88                                 |                    |
|                       | Total                                  |                               | £331.88               |          |           | Remaining Balance   |                             | £99,559.88                              |                    |
| All cards us          | ed must belong to your agency. Custome | er's cards may not be used to | pay Lime Management d | irectly. |           |                     |                             |                                         |                    |
|                       |                                        |                               |                       |          |           |                     | □ I accept the <u>T</u>     | Ferms and Conditions upda               | ted as at Feb 2018 |
| Please confirm paymer | nt details                             |                               |                       |          |           | Ē                   | 331.88 to Lime Management I | Ltd to be debited from you              | Credit Allowance   |
| Booking Summary       |                                        |                               |                       |          |           | 1                   |                             |                                         | TICKET             |
|                       |                                        |                               |                       |          |           |                     |                             |                                         |                    |

# GDS Ticketing

For Lime GDS bookers, the GDS Ticketing option can be found both under My Account in the top right corner, and the left hand quick-link tabs.

Select your airline and fare type, enter your PNR reference and click Grab PNR.

| GDS TICKETING |      |          |   |  |  |  |  |  |
|---------------|------|----------|---|--|--|--|--|--|
| Fare Type:    |      |          |   |  |  |  |  |  |
| Select Fare   | туре |          | ~ |  |  |  |  |  |
| PNR:          |      |          |   |  |  |  |  |  |
|               |      | Grab PNR |   |  |  |  |  |  |

You will then be directed to a page where you can amend the fare type / passenger type if necessary, confirm the child ages, and add a reference if desired.

From this page you will need to select the pricing date (either today or a date in the past when the booking was priced) then continue to Price and then proceed to Ticket.

| GDS                  | Ticket                   | ing       |                 |                              |                 |               |         |                       |                            |                    |             |    |                               |
|----------------------|--------------------------|-----------|-----------------|------------------------------|-----------------|---------------|---------|-----------------------|----------------------------|--------------------|-------------|----|-------------------------------|
| Fare Ty<br>Inclusi   | /pe:<br>ive Tour Fare    | Ŷ         | PNR :<br>3QTWX3 | Gra                          | PNR             |               |         |                       |                            |                    |             |    |                               |
| Revenue S<br>Company | Stream: IT<br>name: Lime | e Manager | t Ltd           | T                            |                 |               |         |                       |                            |                    |             | 1  | PNR: 3QTWX3<br>Ready to price |
| Created C            | 11. 07/02/2              | .017      |                 |                              |                 |               |         |                       |                            | Pricing Date       | Ē           | T. | Price                         |
| Reference            | e:                       |           |                 |                              | Main contact:   | AHM0000       |         |                       | Email: hallm               | an@aviateworld.com |             |    | ۲                             |
| Please               | E Check                  | your PN   | NR itinerary    | details<br>DXB<br>Dubai Inti | 01              | -Aug-2017 09: | 05      | 01-Aug-2017 19:05     | 0                          |                    | Economy [U] |    | Ticketing Deadline:           |
|                      | DXB<br>Dubai Int         | tl        | to              | LHR<br>London Heathrow       | 08              | -Aug-2017 02: | 30      | 08-Aug-2017 07:05     | 0                          |                    | Economy [K] |    |                               |
|                      |                          | Title     | Given Name(s)   | ¢ Surname ¢                  | Please of Birth | click 'Price' | to gene | erate pricing informa | ation for this boo<br>Meal | Special Requests   |             |    |                               |
| Adult                |                          | MD        | POP             | • Somanie •                  | Date of birth   | Gender        | 1.60    | inclusion inter       | (real)                     | None               |             |    |                               |
| Adult                | •                        | MR        | ROR             | MARL                         |                 |               |         |                       |                            | None               |             |    |                               |

Read-only access will be given so that you can view your PNR in your GDS. For all post-ticketing amendments, please contact Lime.

# To Do List

The To Do List quick-link tab is an easy way to manage your online bookings. The categories with the list are:

Ticketing Deadline lists your bookings with deadlines from today's date to 14 days' time.

Requires Cancellation lists your bookings which have passed the ticket deadline so can no longer be issued and need to be cancelled down.

Awaiting Ticket Deadline will show unpriced bookings that do not have a ticket deadline stored. Contact Lime to price manually if required.

Payment Pending, Ticketing Required lists your bookings for which you have requested tickets from Lime through the system via Direct Debit or Bank Transfer.

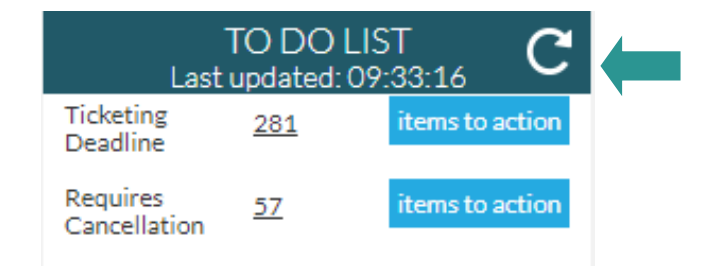

Note: The To Do List will display all your agency bookings if your user account privileges are set to My Operator, and will display only user bookings if your user account privileges are set to My Bookings. See User Account Management section for more details.

Hint: Click the arrow to refresh the list

# Disruption Cancel & Exchange Travel Credits

Should you wish to cancel a flight and obtain a refund, as per the airline ruling, you can use the 'Disruption Cancel' button in the booking to remove all flight sectors.

This helps your passengers avoid a no-show.

| Fare Type:<br>Booking Ref: | Inclusive Tour Deferred | Contact:<br>Company Nar                    | me:                                                                                       | Mapati Marca Longitztinohildanonali 🖉<br>MMERIC (genera Tanati zi 14 Gatera Milian Bel Tan                                                                                                    | PNR: TEHOLV ¥                           |
|----------------------------|-------------------------|--------------------------------------------|-------------------------------------------------------------------------------------------|----------------------------------------------------------------------------------------------------|-----------------------------------------|
| GDS PNR:<br>GDS:           | Amadeus 🖉               | Created On:<br>Pricing Date:               |                                                                                           | 23-Sep-2022<br>24-Sep-2022                                                                                                    | TICKETED 🖉                              |
| Airline Locator:<br>Ref: 🖉 | BA-ROMON                | Creator Office<br>Ticketing<br>B<br>b<br>b | e Id:<br>Confirmation<br>Are you sure?<br>By continuing<br>only continue<br>booking, whic | , you are agreeing to cancel your entire flight litherary. You should<br>this once you have checked the airline policy relevant to your<br>n can be found via the linki adirected from our website homegage. | View Emails Disruption Cancel           |
|                            |                         |                                            |                                                                                           | Continue Do Not Continue                                                                                                    | Ticketing Deadline: 21-Oct-2022 23:59 / |

If applicable, you are then able to request a refund using our <u>contact form</u>.

For assistance with redeeming Exchange Travel Credits on COVID-19 impacted bookings, <u>view our how-to</u> <u>guide here</u>.

### User Account Management

Account management options can be found under the My Account drop down list located at the top right of the screen.

|                                 |   |         |     |                  |                    |        | One O Special Offers O Resources     v     v     Airline Info      O Envergency | A Laura Gois | Log out               |
|---------------------------------|---|---------|-----|------------------|--------------------|--------|---------------------------------------------------------------------------------|--------------|-----------------------|
| Search by PNR/Booking reference | × | Display | PNR | Select Fare Type | Select Grab Option | ✓ Grab |                                                                                 |              |                       |
|                                 |   |         |     |                  |                    |        |                                                                                 |              | limpersonation info 🛇 |
| $Q_{r}$ flight search           |   |         |     | CATIONS          | MY BOOKINGS        |        |                                                                                 |              |                       |

#### Change Password

To change your password, click on Change Password and follow the instructions on screen.

| Change your password                                                                                 |                              |                    |
|----------------------------------------------------------------------------------------------------|------------------------------|--------------------|
| Old Password :                                                                                       |                              |                    |
| New Password :                                                                                       |                              |                    |
| Confirm New Password :                                                                               |                              |                    |
|                                                                                                    | Update                       | Cancel             |
| Passwords must contain at least six characters, including uppercase, lowerca<br>repeating character. | se letters, special characte | rs, numbers and no |

Note: Password must be equal to or greater than eight characters and must include one capital and one number

#### Manage Users

Click on Manage Users and a list of all user accounts for your agency will be displayed.

You can search for a specific user by clicking on the chosen operator and then on the header bar labelled Search For Users which will display additional search fields.

| Search Fo     |            |                          |              |     |            |                          |      | $\bigtriangledown$                    |  |
|---------------|------------|--------------------------|--------------|-----|------------|--------------------------|------|---------------------------------------|--|
| First Name    |            | Last Name                | Login User N | ame | User Email |                          |      |                                       |  |
|               |            |                          |              |     |            |                          |      | Search Reset                          |  |
| indicates loc | cked users | indicates logged in User |              |     |            |                          |      |                                       |  |
|               |            |                          |              |     |            |                          | 20 🗸 | Select User Action(s) 💙               |  |
| Un Looked U:  | 3075       |                          |              |     |            |                          |      |                                       |  |
|               | MISS       | Jayne                    | Higgins      |     | LIME1111   | test@lime-management.com |      | Edit Password Change Request Bookings |  |
|               | MR         | John                     | Smith        |     | LIME1111   | test@lime-management.com |      | Edit Password Change Request Bookings |  |

A range of quick management options are available next to each user account:

Edit: update contact details and system access Password Change Request: send a password reset email to the user email Bookings: display all bookings created by the user

Further management options are available from the Select User Action(s) drop down:

Enable User(s) Disable User(s) Change Booking Ownership Add User

#### Enable/Disable User & Change Booking Ownership

To disable a user account (for example if an employee has left the company) select the user account and choose Disable User(s) from the dropdown.

| Search   |                  |                          |  |       |  |                 |  |                              |                                             |  |  |  |  |
|----------|------------------|--------------------------|--|-------|--|-----------------|--|------------------------------|---------------------------------------------|--|--|--|--|
| indicat  | tes locked users | indicates logged in User |  |       |  |                 |  |                              |                                             |  |  |  |  |
|          |                  |                          |  |       |  |                 |  |                              | 20 •Select User Action(s) •                 |  |  |  |  |
|          | Aviates          | Test                     |  | Login |  | alh00           |  | track_development@calrom.com | Edit Pa Enable User Action(s)               |  |  |  |  |
| •        | Miss             | testtest                 |  | test  |  | test@aviate.com |  | test@aviate.com              | Edit Pa Disable User(s)                     |  |  |  |  |
|          | Mr               | UA                       |  | Login |  | AVUA1000        |  | track_development@calrom.com | Edit Pa Add User                            |  |  |  |  |
| Page Num | nber: 2          |                          |  |       |  |                 |  |                              | First Users > Previous Users > Next Users > |  |  |  |  |

A pop-up box will appear to ask you which user account you would like the bookings created by that user to be assigned to. Select the user from the dropdown and click Lock User(s).

| Sea    |                    |                          |       |                                                   |                          |                                           |                              |                                             |
|--------|--------------------|--------------------------|-------|---------------------------------------------------|--------------------------|-------------------------------------------|------------------------------|---------------------------------------------|
| ind    | cates locked users | Indicates logged in User |       |                                                   |                          |                                           |                              |                                             |
|        |                    |                          |       |                                                   |                          |                                           |                              | 20 •Select User Action(s) •                 |
|        | Aviates            | Test                     | Login |                                                   |                          | alhoo                                     | track_development@calrom.com | Edit Password Change Request Bookings       |
|        | Miss               | testtest                 | test  |                                                   |                          | test@aviate.com                           | test@aviate.com              | Edit Password Change Request Bookings       |
|        | Mr                 | UA                       | Login | Disable User(s)                                   |                          |                                           | Bealrom.com                  | Edit Password Change Request Bookings       |
| Page f | umber: 2           |                          |       | Selecting the new user to wi<br>List of User(s) : | tom the bookings need to | orsigned from the below list<br>yrs Login | Lock User(s)                 | First Users > Previous Users > Next Users > |

To enable a user account, select the user account you wish to enable and choose Enable User(s) from the dropdown. A popup will appear to confirm this action.

| Enable user(s) confirmation                | ×      |
|--------------------------------------------|--------|
| Are you sure to Enable the selected users? |        |
|                                            | Enable |
|                                            |        |

To change the booking ownership from one user account to another, select the user and then choose Change Booking Ownership from the dropdown.

A pop-up will appear asking you to select which user you would like the bookings to be assigned to. Select the user from the dropdown and click Change.

| Sea                    | ch For Users |                          |  |       |                                                         |                             |                                           |  |                              | $\bigtriangledown$                          |  |  |
|------------------------|--------------|--------------------------|--|-------|---------------------------------------------------------|-----------------------------|-------------------------------------------|--|------------------------------|---------------------------------------------|--|--|
| Indicates locked users |              | Indicates logged in User |  |       |                                                         |                             |                                           |  |                              |                                             |  |  |
|                        |              |                          |  |       |                                                         |                             |                                           |  |                              | 20 •Select User Action(s) •                 |  |  |
|                        | Aviates      | Test                     |  | Login |                                                         |                             | alh00                                     |  | track_development@calrom.com | Edit Password Change Request Bookings       |  |  |
|                        | Miss         | testtest                 |  | test  |                                                         |                             | test@aviate.com                           |  | test@aviate.com              | Edit Password Change Request Bookings       |  |  |
|                        | Mr           | UA                       |  | Login | Change Booking Owner                                    | ship                        |                                           |  | Calron.com                   | Edit Password Change Request Bookings       |  |  |
| Page N                 | umber 2      |                          |  |       | Selecting the new user to whom the<br>List of User(s) : | e bookings need to<br>Airwa | assigned from the below list<br>sys Login |  | Change                       | First Users > Previous Users > Next Users > |  |  |

#### Add User

| Select V               |                                                                                                    |                                                                                                    |                                                                                                    |                                                                                                    |                                                                                                    |                                                                                                    |
|------------------------|----------------------------------------------------------------------------------------------------|----------------------------------------------------------------------------------------------------|----------------------------------------------------------------------------------------------------|----------------------------------------------------------------------------------------------------|----------------------------------------------------------------------------------------------------|----------------------------------------------------------------------------------------------------|
|                        |                                                                                                    |                                                                                                    |                                                                                                    |                                                                                                    |                                                                                                    |                                                                                                    |
|                        |                                                                                                    |                                                                                                    |                                                                                                    |                                                                                                    |                                                                                                    |                                                                                                    |
|                        |                                                                                                    |                                                                                                    |                                                                                                    |                                                                                                    |                                                                                                    |                                                                                                    |
|                        |                                                                                                    |                                                                                                    |                                                                                                    |                                                                                                    |                                                                                                    |                                                                                                    |
|                        |                                                                                                    |                                                                                                    |                                                                                                    |                                                                                                    |                                                                                                    |                                                                                                    |
|                        |                                                                                                    |                                                                                                    |                                                                                                    |                                                                                                    |                                                                                                    |                                                                                                    |
| •                      |                                                                                                    |                                                                                                    |                                                                                                    |                                                                                                    |                                                                                                    |                                                                                                    |
|                        |                                                                                                    |                                                                                                    |                                                                                                    |                                                                                                    |                                                                                                    |                                                                                                    |
| Select                 |                                                                                                    | •                                                                                                    |                                                                                                    |                                                                                                    |                                                                                                    |                                                                                                    |
| Agency Administrator   | Grab                                                                                                    | Post Ticket                                                                                                    | Book                                                                                                    | Amend                                                                                                    | Ticket                                                                                                    |                                                                                                    |
| Agency Administrator   | Grab                                                                                                    | Post Ticket                                                                                                    | Book                                                                                                    | Amend                                                                                                    | Ticket                                                                                                    |                                                                                                    |
| Agency Administrator   | Grab                                                                                                    | Post Ticket                                                                                                    | Book                                                                                                    | Amend                                                                                                    | Ticket                                                                                                    |                                                                                                    |
| Agency Administrator   | Grab                                                                                                    | Post Ticket                                                                                                    | Book                                                                                                    | Amend                                                                                                    | Ticket                                                                                                    |                                                                                                    |
| Agency Administrator   | Grab 📃                                                                                                    | Post Ticket                                                                                                    | Book                                                                                                    | Amend                                                                                                    | Ticket                                                                                                    |                                                                                                    |
| Agency Administrator   | Grab                                                                                                    | Post Ticket                                                                                                    | Book                                                                                                    | Amend                                                                                                    | Ticket                                                                                                    |                                                                                                    |
| Agency Administrator   | Grab                                                                                                    | Post Ticket                                                                                                    | Book                                                                                                    | Amend                                                                                                    | Ticket                                                                                                    |                                                                                                    |
| Agency Administrator   | Grab                                                                                                    | Post Ticket                                                                                                    | Book                                                                                                    | Amend                                                                                                    | Ticket                                                                                                    |                                                                                                    |
| _ Agency Automisciator |                                                                                                    |                                                                                                    | _ DOOK                                                                                                    | Arrend                                                                                                    | - Incivet                                                                                                    |                                                                                                    |
|                        | Select Select Agency Administrator Agency Administrator Agency Administrator Agency Administrator Agency Administrator Agency Administrator Agency Administrator Agency Administrator | Select Select Grab Agency Administrator Grab Agency Administrator Grab Agency Administrator Grab Agency Administrator Grab Agency Administrator Grab Agency Administrator Grab Agency Administrator Grab | Select          Select          Agency Administrator         Grab         Post Ticket          Agency Administrator         Grab         Post Ticket          Agency Administrator         Grab         Post Ticket          Agency Administrator         Grab         Post Ticket          Agency Administrator         Grab         Post Ticket          Agency Administrator         Grab         Post Ticket          Agency Administrator         Grab         Post Ticket          Agency Administrator         Grab         Post Ticket | ●       Select       Agency Administrator       Grab       Post Ticket       Book       Agency Administrator       Grab       Post Ticket       Book       Agency Administrator       Grab       Post Ticket       Book       Agency Administrator       Grab       Post Ticket       Book       Agency Administrator       Grab       Post Ticket       Book       Agency Administrator       Grab       Post Ticket       Book | ●         Select         Agency Administrator       Grab       Post Ticket       Book       Amend         Agency Administrator       Grab       Post Ticket       Book       Amend         Agency Administrator       Grab       Post Ticket       Book       Amend         Agency Administrator       Grab       Post Ticket       Book       Amend         Agency Administrator       Grab       Post Ticket       Book       Amend         Agency Administrator       Grab       Post Ticket       Book       Amend         Agency Administrator       Grab       Post Ticket       Book       Amend         Agency Administrator       Grab       Post Ticket       Book       Amend | ●         Select         Agency Administrator       Grab       Post Ticket       Book       Amend       Ticket         Agency Administrator       Grab       Post Ticket       Book       Amend       Ticket         Agency Administrator       Grab       Post Ticket       Book       Amend       Ticket         Agency Administrator       Grab       Post Ticket       Book       Amend       Ticket         Agency Administrator       Grab       Post Ticket       Book       Amend       Ticket         Agency Administrator       Grab       Post Ticket       Book       Amend       Ticket         Agency Administrator       Grab       Post Ticket       Book       Amend       Ticket         Agency Administrator       Grab       Post Ticket       Book       Amend       Ticket |

To add a new user select Add User from the Select User Actions dropdown. The below pop-up will display:

Add all the required contact information. Select the User Type option from the dropdown list:

My Booking allows the user to only see their own bookings My Operator allows the user to see all bookings made by the agency

Check the boxes next to the required Permissions settings:

Agency Administrator allows the user to manage other user accounts Book allows the user create bookings Amend allows the user to amend bookings Ticket allows the user to ticket bookings

Click Add User. An email will be sent to the user for them to set up a password and complete the process.

### Contact Lime

Pop us an email or give our friendly team a call:

Lime Switchboard: T - 0151 350 1170 Flights Support: T - 0900 100 0156\*, E - reservations@lime-management.com schedulechanges@lime-management.com ticketing@lime-management.com postticketamends@lime-management.com Partnerships: T - 0151 350 1171, E- partnerships@travelinnovationgroup.com Accounts: T - 0151 350 1173, E - accounts@lime-management.com

\*Calls to our Flights department cost 65p per minute plus your network's access charge. Please note calls are recorded for training and quality purposes.